株式会社 清水銀行

#### ワンタイムパスワードアプリをご利用のお客さまへの重要なお知らせ

平素は当行「しみずダイレクト」(以下、本サービス)をご利用いただき、誠にありがとうございます。

今般、Apple社より2013年秋にリリース予定と案内されているOS「iOS7」にて 本サービスをご利用される場合、ワンタイムパスワードアプリ(以下、OTPアプリ)が正常に 動作しないことが判明致しました。

っきましては、本サービスへのログインができないなど、お取引に支障をきたすおそれがござ いますので、現在のOTPアプリのバージョンを確認のうえ、現時点での最新アプリ(Ver2.0) へのアップデート、および今後リリース(9月9日予定)のVer3.0へのアップデートをお願い致 します。なお、Ver3.0へのアップデートには事前にVer2.0へアップデートが必要となります。 Ver2.0へのアップデートは9月8日までに行っていただくことが必要となりますので、ご留意い ただきますようお願い致します。

OTPアプリのバージョン確認方法、アップデート方法については「別紙OTPアプリのアッ プデートご対応手順」をご覧ください。

お客様には大変お手数をおかけ致しますが、何卒ご理解賜りますようよろしくお願い申し上げ ます。

【本件のお問合せ先】
しみずダイレクトヘルプデスク
フリーダイヤル 0120-5-43289
受付時間 銀行営業日 9:00 ~ 17:00

## OTPアプリのアップデートご対応手順

ステップ1 iOSの端末にインストールしたOTPアプリのバージョンは?

お客さまが現在ご利用のOTPアプリのバージョンをP.2「OTPアプリのバージョン確認方法」を 参照してご確認ください。

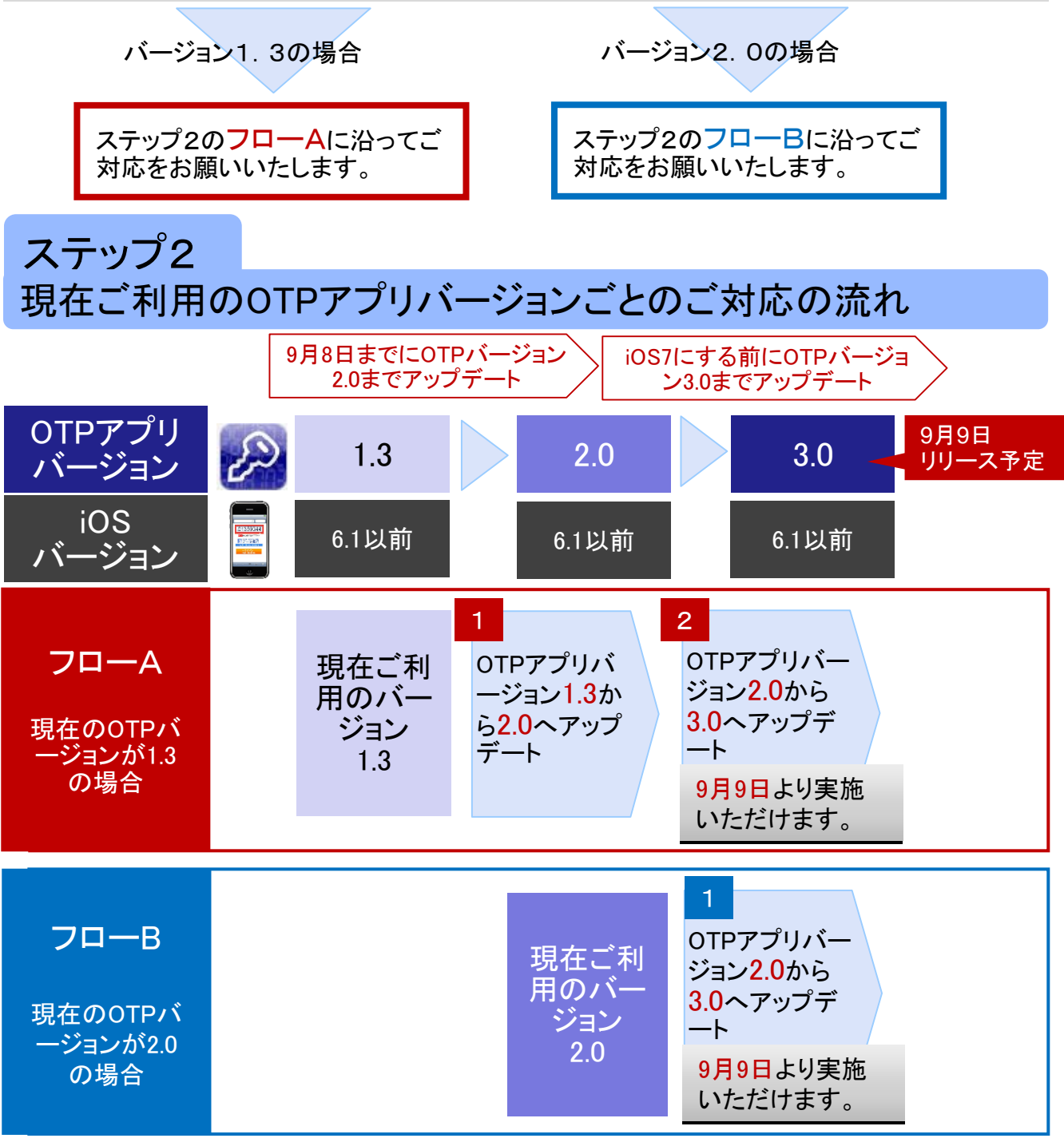

OTPアプリのアップデートはP.3「OTPアプリのアップデート方法」を参照してご対応ください。

## OTPアプリのバージョン確認方法

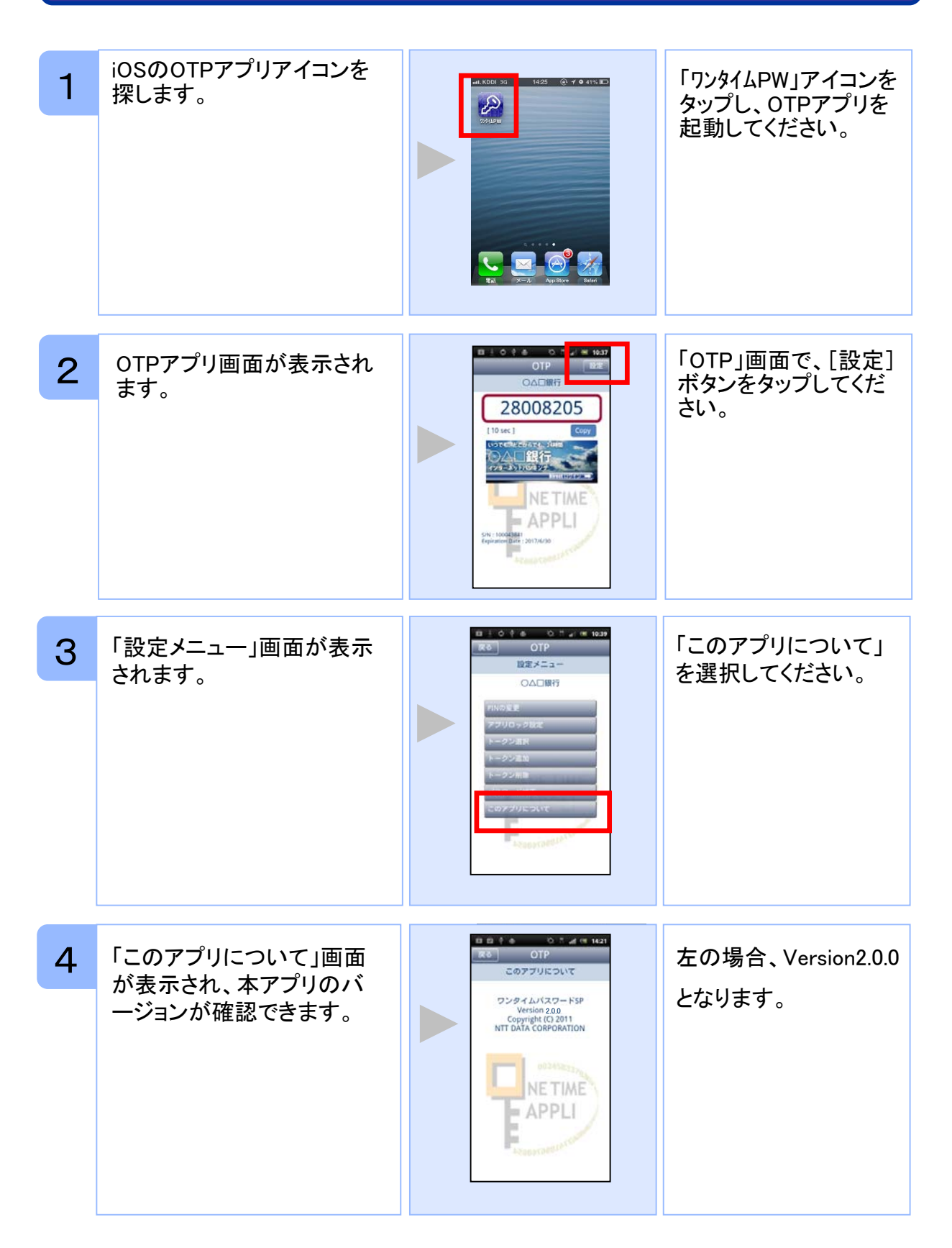

## OTPアプリのアップデート方法

#### 手順1 Ver2.0(またはVer3.0)へのアップデート

| 1            | 「App Store」アプリのアイコ<br>ンにバッジ(右上の数字)が<br>あることを確認してください。<br>※バッジがない場合はアッ<br>プデートはございませんの<br>で、以降の手順を実施いた<br>だく必要はございません。 |                                                                                                    | 「App Store」アプリをタ<br>ップしてください。                                              |
|--------------|----------------------------------------------------------------------------------------------------|----------------------------------------------------------------------------------------------------|----------------------------------------------------------------------------|
| 2            | 「App Store」アプリのアップ<br>デート画面に鍵の絵のアイ<br>コンで「ワンタイムパスワー<br>ド」アプリがあることを確認し<br>てください。                                       |                                                                                                    | 「ワンタイムパスワード」<br>アプリ右側にある「アッ<br>プデート」ボタンをタッ<br>プしてください。                     |
| 3            | 「ワンタイムパスワード」アプ<br>リのインストールが開始しま<br>す。                                                                                 | ・ KK00   33 (23) (24) (14) (15) (15)     アソプデート マイバアッグノーチェ     ・     ・     ・     ・     ・     ・     ・     ・     ・     ・     ・     ・     ・     ・     ・     ・     ・     ・     ・     ・     ・     ・     ・     ・     ・     ・     ・     ・     ・     ・     ・     ・     ・     ・     ・     ・     ・     ・     ・     ・     ・     ・     ・     ・     ・     ・     ・     ・     ・     ・     ・     ・     ・ <th>アップデートが完了す<br/>るとボタンが「開く」に<br/>変わります。<br/>「開く」ボタンをタップす<br/>るとOTPアプリが起動<br/>します。</th> | アップデートが完了す<br>るとボタンが「開く」に<br>変わります。<br>「開く」ボタンをタップす<br>るとOTPアプリが起動<br>します。 |
| 手順2 OTPの表示確認 |                                                                                                    |                                                                                                    |                                                                            |
| 1            | OTPアプリを起動してくださ                                                                                                    | 표표 소 약 속 · O. 전 교 · M 1037<br>OTP 환호                                                                                                    | 画面上部に数字8桁の                                                                 |

注意 アップデート後は必ずOTP アプリを一度起動させてく ださい。起動させることで 設定が完了します。

L

い。

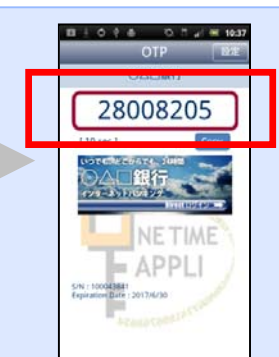

「「「「「「「」」」の OTPが表示されている ことを確認してください。

# OTPアプリがご利用できなくなった場合

「ご利用できなくなった場合」に該当する場合には、いったんワンタイムパスワードのご利用解除およびご登録のお手続きが必要となります。 お手数をおかけし誠に恐れ入りますが、しみずダイレクトヘルプデスクにお問合せください。

#### ご利用できなくなった場合 ●●●●○ SoftBank 중 13:51 ●●●●○ SoftBank 🗢 11:23 **••** 🖄 H 📲 🖬 14:20 E 🖾 🔅 🖶 OTP OTP 送信 OTP エラー エラー 初期設定 サービスIDとユーザID、利用 機種変更を行った際は、再インス 予期しないエラーが発生しまし 開始バスワードを入力し、送 信ボタンを押してください。 トールとワンタイムパスワード利 た。 アプリを終了してください。 用開始のお手続きが必要です。 サービスID: (エラーコード:A999) お手続きの詳細については、ご利 用のサービスの問い合わせ先にご 連絡ください。 ユーザID: <u>(エラーコー</u>ド:A998) NETIME ΔΡΡΙ 利用開始バスワ OTPアプリを起動すると OTPアプリを起動すると上記のエラー画面が表示され、何も 上記の画面が表示された。 操作できなくなってしまった。 (何を入力してもログイン) できない) 正常にご利用できる場合 ■ ± ϕ ∉ ⊕ 🖏 🤷 📲 🚾 10:37 設定 OTP ○△□銀行 <本件のお問い合わせ先> しみずダイレクトヘルプデスク 28008205 0120-5-43289 (通話料無料) [ 10 sec ] 受付時間 正常にご利用いただける いつでも、どこからでも、24時間 銀行営業日 場合は右記の画面が表 ○△□銀行 9:00~17:00 示されます。 インターネットハンキング THEFT IME

S/N: 100043841 Expiration Date: 2017/6/30